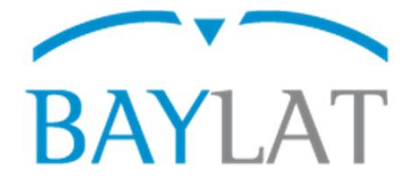

## Leitfaden für die Antragstellung mit dem Elektronischem Stipendienverwaltungssystem StipSys zum STUDIENAUSTAUSCHPROGRAMM ZWISCHEN KOLUMBIEN UND BAYERN FÜR STUDIERENDE EINES MASTERSTUDIENGANGES COLBAY

#### Inhaltsverzeichnis

|    |                            | Seite |
|----|----------------------------|-------|
| 1. | Startseite                 | 2     |
| 2. | Einen Neuen Antrag anlegen | 4     |
| 3. | Antragsformular            | 5     |
| 4. | Datenschutz                | 7     |
| 5. | Antrag einreichen          | 8     |

Auf den nächsten Seiten finden Sie Erläuterungen zur Eingabe der benötigten Daten und zur Benutzung des Systems StipSys.

Erstellt von: Bayerisches Hochschulzentrum für Lateinamerika (BAYLAT), Stand: 03/2019 Bayerisches Hochschulzentrum für Lateinamerika (BAYLAT) Te Apfelstraße 6 Fa 91054 Erlangen

<u>\_\_\_\_</u>

. .

Tel. +49 (0) 9131 85 25955 Fax +49 (0) 9131 85 25949 www.baylat.org 1

#### 1. Startseite

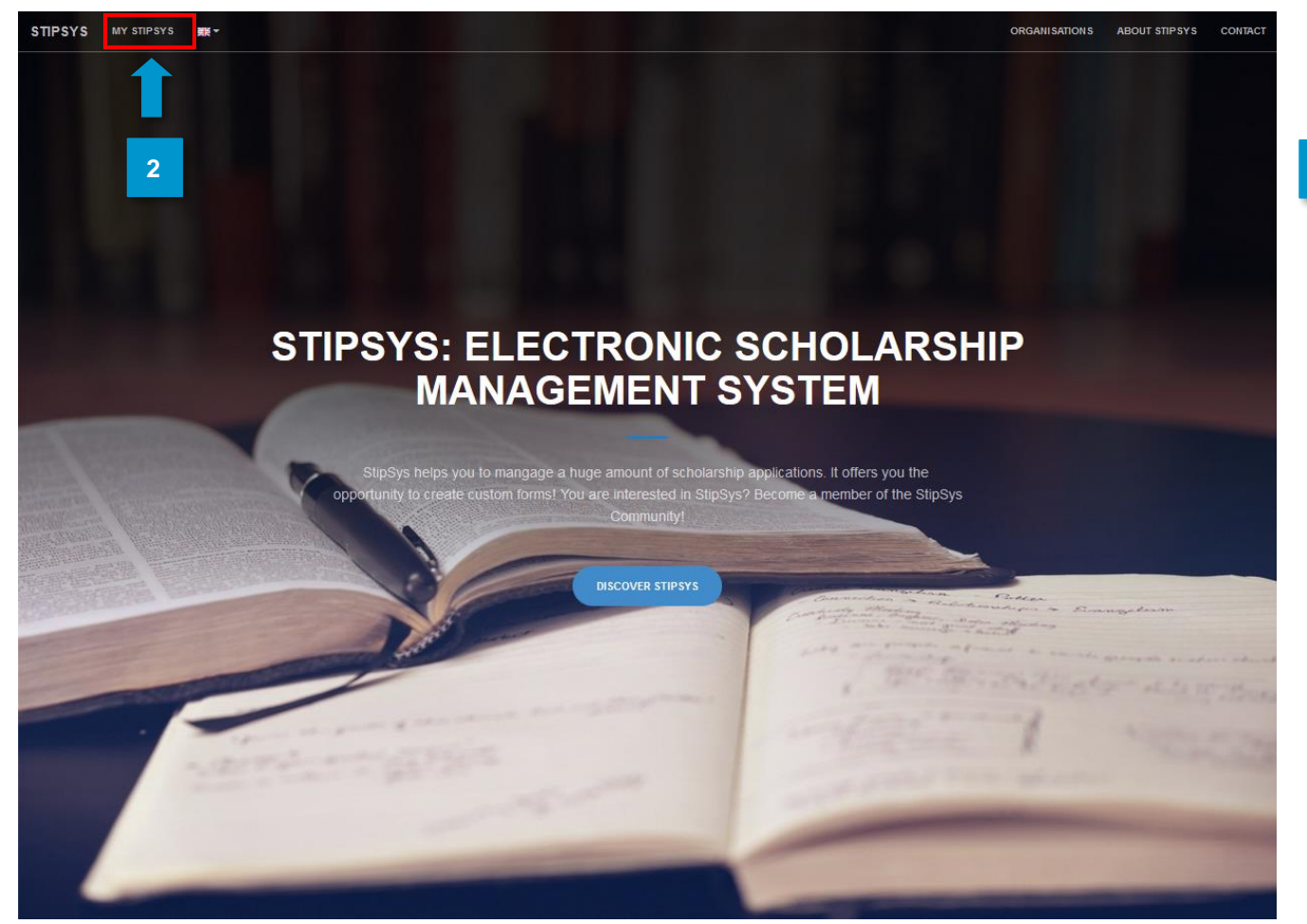

- Unter https://stipsys.uni-passau.de/public/index.xhtml gelangen Sie auf die Startseite.
- 2 StipSys 4 -Overview Dashboard m To our partners 3 m Antragszeiträume December 2018 January 2019 February 2019 16 21 21 26 311 6 11 26 311 6 11 16 21 26 BayFrance BayIND BAYLAT 0000 BAYHOST

Oben links unter "MY STIPSYS" gelangen Sie zum Dashboard.

Bayerisches Hochschulzentrum für Lateinamerika (BAYLAT) Apfelstraße 6 91054 Erlangen

Tel. +49 (0) 9131 85 25955 Fax +49 (0) 9131 85 25949 www.baylat.org

- Bevor Sie einen Antrag stellen, müssen Sie sich erst anmelden oder registrieren. Dazu gehen Sie in der oberen rechten Ecke auf "Login".
- 4 Wenn Sie bereits ein Konto für StipSys besitzen, geben Sie einfach E-Mail und Passwort ein.
- 5 Wenn Sie noch keines besitzen gehen Sie auf "No Account? Register now!".

| Sign In                     |          |   |
|-----------------------------|----------|---|
| E-Mail                      |          |   |
| Password                    |          |   |
| I forgot my password.       | -D Login | 3 |
| Login                       |          |   |
| No Account? Register now! 5 |          |   |

. .

0

\$2

<u>-----</u>

#### 2. Einen neuen Antrag anlegen

1

2

Nachdem Sie sich angemeldet haben gelangen Sie auf Ihr persönliches Dashboard.

Nun können Sie einen Antrag stellen. Dazu suchen Sie auf dem Dashboard die Ausschreibung "COLBAY" von BAYLAT.

|           | aanno        |             |             |          |              |                  |              |             |               |               |             |          |    |    |
|-----------|--------------|-------------|-------------|----------|--------------|------------------|--------------|-------------|---------------|---------------|-------------|----------|----|----|
|           | February 2   | )19         | March 2     | 2019     |              |                  |              |             | April 2       | 019           |             |          |    |    |
|           | 21           | 26          | 1           | 6        | 11           | 16               | 21           | 26          | 311           | 6             | 11          | 16       | 21 | 26 |
| layFrance |              |             |             |          |              |                  |              |             |               |               |             |          |    |    |
| BayFrance | Ausschreibu  | ng: Starter | r Kit Bayer | n-France | Studienaufer | nthalt (April 20 | D19)         |             |               |               |             |          |    |    |
| BayIND    |              |             |             |          |              |                  |              | Ausschrei   | ibung: BaylN  | ID Stipendiur | n 2019/1    |          |    |    |
| BayIND    |              |             |             |          |              |                  |              |             |               |               |             |          |    |    |
| BayIND    |              |             |             |          |              |                  |              |             |               |               |             |          |    |    |
| BAYLAT    |              |             |             |          |              |                  |              | Ausschrei   | ibung: COLE   | BAY           |             |          |    |    |
| BAYLAT    |              |             |             | Aus      | schreibung:  | BAYLAT-Stip      | endien für S | Studierende | e an lateinar | nerikanischer | n Hochschul | en zi    |    |    |
| BayChina  | ): Alpha Tes | i i         |             |          |              |                  |              |             |               |               |             | <b>—</b> |    |    |
|           |              |             |             |          |              |                  |              |             |               |               |             |          |    |    |
| BayChina  |              |             |             |          |              |                  |              |             |               |               |             |          |    |    |

4

Bayerisches Hochschulzentrum für Lateinamerika (BAYLAT) Apfelstraße 6 91054 Erlangen

Tel. +49 (0) 9131 85 25955 Fax +49 (0) 9131 85 25949 www.baylat.org

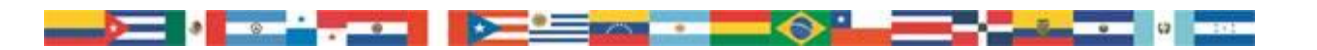

#### 3. Antragsformular

Füllen Sie die gewünschten Informationen über den Antragsteller/Antragstellerin, Kontaktdaten, nähere Angaben zum Forschungsaufenthalt, Begründung zur Finanzierung, weitere Förderungen, Lebenslauf und Motivationsschreiben aus.

### COLBAY

| Antrag auf ein Stipendium                      |           |        |  |   |    |  |  |
|------------------------------------------------|-----------|--------|--|---|----|--|--|
| 1. Antragstellerin/Antragsteller               |           |        |  | - |    |  |  |
| Anrede: *                                      | 🔘 Frau    | O Herr |  |   |    |  |  |
| Nachname: *                                    |           |        |  |   |    |  |  |
| Vorname: *                                     |           |        |  |   |    |  |  |
| Geburtsdatum, -ort: *                          |           |        |  |   | ]  |  |  |
| Staatsangehörigkeit: *                         | Auswählen |        |  |   | וו |  |  |
| Aktuelle Hochschule (vollständiger<br>Name): * |           |        |  |   | ]  |  |  |
| Postadresse der aktuellen Hochschule: *        |           |        |  |   |    |  |  |
| Studiengang: *                                 |           |        |  |   | ]  |  |  |
| Hauptfach: *                                   |           |        |  |   | ]  |  |  |
| Ggf. Nebenfächer:                              |           |        |  |   | ]  |  |  |
| Angestrebter Studienabschluss: *               |           |        |  |   | ]  |  |  |
| Aktuelles Semester oder Studienjahr: *         |           |        |  |   | ]  |  |  |
| Matrikelnummer: *                              |           |        |  |   | ]  |  |  |
| Notfallkontakt: Name und<br>Telefonnummer: *   |           |        |  |   | ]  |  |  |
| 2. Kontaktdaten: Anschrift in Bayern           |           |        |  | - |    |  |  |
| Straße: *                                      |           |        |  |   |    |  |  |

2 Bei Punkt 7 "Ausführliches Motivationsschreiben" empfiehlt es sich, zuerst das Motivationsschreiben in Microsoft Word o.ä. zu schreiben und dann den Text in den Eingabebereich zu kopieren.

| 7. Ausführliches Motiva | ationsschreiben |                  | -  |
|-------------------------|-----------------|------------------|----|
| Hier Text einfügen *    | 2               | Maximal 2 Seiten | 11 |
|                         |                 |                  |    |

Bayerisches Hochschulzentrum für Lateinamerika (BAYLAT) Apfelstraße 6 91054 Erlangen

. .

.

Tel. +49 (0) 9131 85 25955 Fax +49 (0) 9131 85 25949 www.baylat.org

\$2

5

Bei Punkt 12 "Anhänge" laden Sie bitte die Dokumente hoch, die Sie bei Punkt 8 "Ich lege dem Antrag folgende zur Antragsstellung erforderlichen Unterlagen bei (siehe Punkt 11 "Anhänge")" angekreuzt haben.

| _                                 |                        |         |
|-----------------------------------|------------------------|---------|
| Anhänge                           |                        | -       |
| Hier können Sie die Unterlagen ho | chladen.               |         |
| + Hochladen                       | 3                      |         |
| Dateiname                         |                        | Löschen |
| Keine Dateien vorhanden           | 4                      |         |
|                                   | (1 of 1)               |         |
|                                   |                        |         |
|                                   |                        |         |
|                                   | Weiter zum Datenschutz |         |

4 Zum Schluss gehen Sie auf "Weiter zum Datenschutz" am Ende der Seite.

Bayerisches Hochschulzentrum für Lateinamerika (BAYLAT) Apfelstraße 6 91054 Erlangen

0

Tel. +49 (0) 9131 85 25955 Fax +49 (0) 9131 85 25949 www.baylat.org

<u>a</u>:

\$2

#### 4. Datenschutz

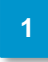

Die Felder "Ich akzeptiere alle obenstehenden Erklärungen und Verpflichtungen." Und "Ich akzeptiere alle obenstehenden Bedingungen zum Datenschutz." sind Pflichtfelder. Diese müssen sie ankreuzen.

| Datenschutz                                                                                                    |
|----------------------------------------------------------------------------------------------------|
|                                                                                                    |
| 1. Erklärung                                                                                                    |
| Ich erkläre hiermit, dass alle von mir gemachten Angaben richtig und vollständig sind. Die zur Bearbeitung der Bewerbung erforderlichen Daten werden von der Universität<br>Passau im Auftrag vom Bayerischen Hochschulzentrum für Lateinamerika (BAYLAT) elektronisch erhoben, verarbeitet und genutzt. Die Daten werden auf einem Server an der<br>Universität Passau gespeichert, da die Universität Passau das Online System betreut und verwaltet.                                                                                                    |
| Ich akzeptiere alle obenstehenden Erklärungen und Verpflichtungen.: *                                                                                                    |
| 2. Datenschutz                                                                                                    |
| Ich bin einverstanden, dass die in der Bewerbung enthaltenen personenbezogenen Daten zur ordnungsgemäßen Abwicklung der Bewerbung gespeichert, sowie im Rahmen<br>des Begutachtungs- und Entscheidungsverfahrens an Gutachter und an das BAYLAT-Direktorium sowie das Bayerische Staatministerium für Wissenschaft und Kunst<br>(StMWK) weitergeleitet werden.                                                                                                    |
| Ich bin einverstanden, dass die im Antrag enthaltenen personenbezogenen Daten für statistische Zwecke an das StMWK und das BAYLAT-Direktorium und externe Gutachter<br>(HochschullehrerInnen; LehrstuhlinhaberInnen oder ProfessorInnen bayerischer und/oder lateinamerikanischer Hochschulen) weitergegeben werden können.                                                                                                    |
| Darüber hinaus bin ich damit einverstanden, dass Informationen über eine erfolgreiche Bewerbung im Rahmen von Veröffentlichungen allgemein zugänglich gemacht<br>werden, einschließlich des Namens, der Heimatuniversität, Gastuniversität/Forschungseinrichtung Fördersumme und Studienfach. Diese Veröffentlichung kann auf der<br>BAYLAT-Webseite (www.baylat.org) und BAYLAT-Facebookseite (www.facebook.com/baylat/lateinamerika) bzw. in BAYLAT-Tätigkeits- und/oder Jahresberichten erfolgen.                                                                                        |
| Ich bin ferner einverstanden, dass im Falle einer Zusage Angaben zur Person (z.B. Vorname, Nachname der Projektträger, Hochschulen, sowie Instituts- oder<br>Lehrstuhlbezeichnung), inhalterschließende Angaben zum Projekt (z.B. Titel des Forschungsprojektes, Stichwörter, Zusammenfassung, Fördersumme, Publikationen,<br>Bericht, Verwendungsnachweis) und statistische Daten (z.B. Datum der Erstellung des Antrags, Datum der Einreichung des Antrags) für die Forschung von der Universität<br>Passau erhoben, verarbeitet, genutzt und allgemein zugänglich veröffentlicht werden. |
| Mir ist bekannt, dass ich der Veröffentlichung in elektronischer Form jederzeit bei dem zuständigen Fördermittelgeber widersprechen kann.                                                                                                    |
| Ich akzeptiere alle obenstehenden<br>Bedingungen zum Datenschutz.: *                                                                                                    |

2

3

Δ

Zum Schluss müssen sie noch die Checkbox "application\_acceptPrivacy" ganz unten ankreuzen.

Nun können Sie den Datenschutz abschließen. Gehen Sie dazu auf "application\_continue".

Nachdem Sie die Angaben überprüft haben, können Sie den Antrag einreichen.

|                                   | 5. | Antrag einreichen                                                                       |
|-----------------------------------|----|-----------------------------------------------------------------------------------------|
|                                   | 1  | Sie werden direkt zur Seite "My applications" weitergeleitet.                           |
|                                   | 2  | Gehen Sie auf den Antrag "COLBAY"                                                       |
|                                   | 3  | Nun öffnen Sie die Antragstellung (und danach machen Sie dasselbe mit dem Datenschutz). |
|                                   | 4  | Laden Sie den Antrag runter. Dazu gehen Sie auf das Downloadzeichen oben rechts.        |
| StipSys                           |    | <b>■</b> * <b>*</b> * <sup>©</sup> 4 <sup>*</sup>                                       |
| 8 Übersicht<br>11 Zu den Partnern | <  | Formular: BECAS1Test - Antrag auf ein Stipendium                                        |
| Meine Anträge                     |    | Antrag auf ein Stipendium                                                               |
|                                   |    | 1. Antragstellerin/Antragsteller                                                        |

## user\_application\_header: BECAS1Test - 23-Jan-2019 12:08

| Pending!                                                                                                    |                                                                              |                                                                                          |  |  |  |  |
|----------------------------------------------------------------------------------------------------|------------------------------------------------------------------------------|------------------------------------------------------------------------------------------|--|--|--|--|
| Application information                                                                                                    |                                                                              | call for application information (                                                       |  |  |  |  |
| user_list_application_reference: BECAS1Test<br>Submitted on: Wednesday, 23 January 2019 12:08<br>Application steps: <u>Submit_label</u> Privacy_label Evaluation_labe | Report_label                                                                 | Organisation: BAYLAT<br>Funding program: BECAS<br>Time period: 21-Jan-2019 - 29-Mar-2019 |  |  |  |  |
| pplicationDetails_steps_info Application submission Privacy                                                                                                    |                                                                              |                                                                                          |  |  |  |  |
| Form name: Solicitud de beca<br>Submitted:<br>Submitted on: 23-Jan-2019 12:08                                                                                         | Form name: Protección de d<br>Submitted: @<br>Submitted on: 23-Jan-2019<br>3 | atos<br>12:08                                                                            |  |  |  |  |
| application_selfsuspend                                                                                                    |                                                                              |                                                                                          |  |  |  |  |

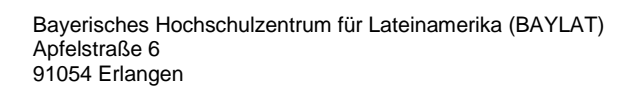

Tel. +49 (0) 9131 85 25955 Fax +49 (0) 9131 85 25949 www.baylat.org

\$2

8

- 5 Bitte senden Sie uns folgende Dokumente per Post zu: - Unterschriebener Antrag auf ein Stipendium
  - Alle angekreuzten Dokumente aus Punkt 8 "Ich lege dem Antrag folgende zur
  - Antragsstellung erforderlichen Unterlagen bei (siehe Punkt 11 "Anhänge")"
  - Unterschriebenes Datenschutzformular
- Senden Sie Ihre Bewerbungsunterlagen an folgende Adresse: Bayerisches Hochschulzentrum für Lateinamerika (BAYLAT) "COLBAY BAYLAT"
   Apfelstraße 6
   91054 Erlangen
   Deutschland/Germany
  - 7 Bei weiteren Fragen wenden Sie sich bitte an <u>baylat-colbay@fau.de</u>

# Wir wünschen Ihnen viel Erfolg bei der Bewerbung und einen erfolgreichen Aufenthalt in Kolumbien!

\$2